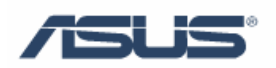

# **Teaming Function for Marvell**

User's Guide

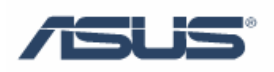

## Contents

| Chapter 1 Marvell Network Control1 | Chapter 1 |
|------------------------------------|-----------|
| 1.1 Overview                       | 1.1       |
| 1.2 Installation1                  | 1.2       |
| 1.3 Tabs Introduction              | 1.3       |
| 1.3.1 Adapter2                     |           |
| 1.3.2 Virtual LAN                  |           |
| 1.3.3 Team                         |           |
| 1.3.4 RLMT                         |           |
| 1.3.5 Protocol                     |           |
| 1.3.6 Power Management             |           |
| 1.3.7 Statistics                   |           |
| 1.3.8 Specifications               |           |
| 1.3.9 Support                      |           |
| Chapter 2 Teaming Configuration    | Chapter 2 |
| 2.1 Add Team                       | 2.1       |
| 2.2 Remove Team                    | 2.2       |
| Reference10                        | Reference |
| Trademark Acknowledgement          | Trademark |

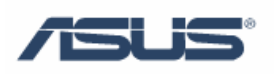

# **Chapter 1 Marvell Network Control**

#### 1.1 Overview

Marvell Network Control enables you to configure all Yukon® Ethernet Controllers in your system. The various tabs contain trees showing the installed controllers and their configuration.

#### **1.2 Installation**

Install Marvell CPA:

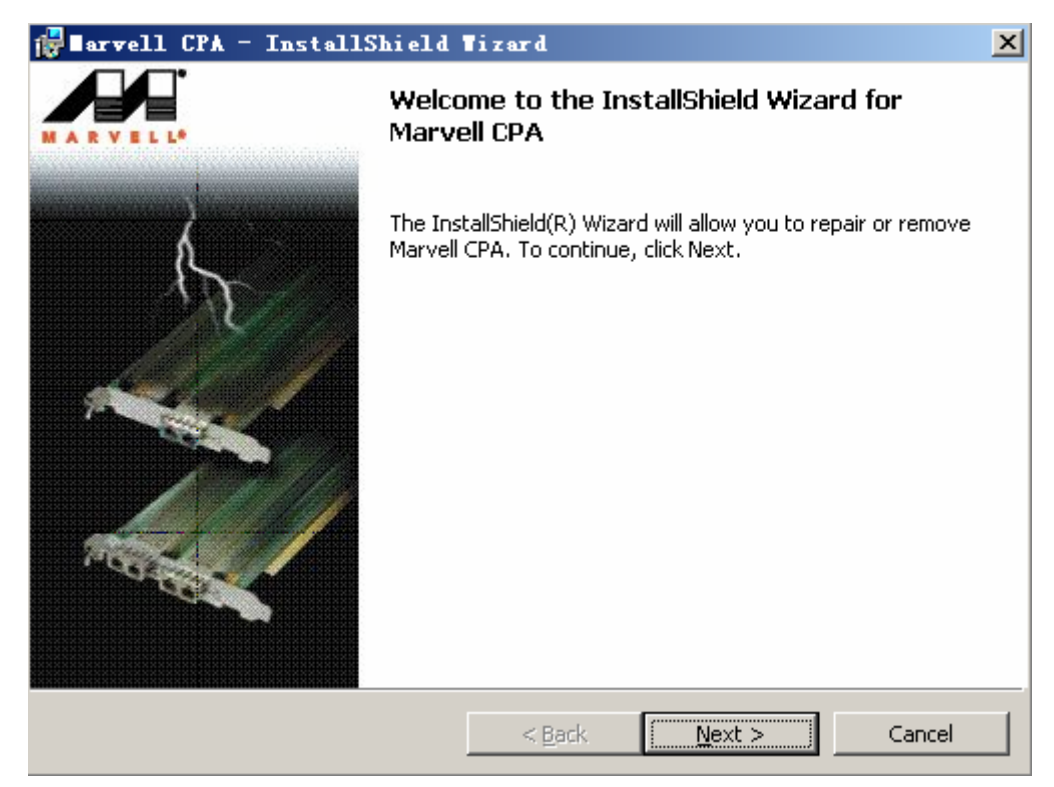

Then Marvell Network Control will be displayed in Control Panel:

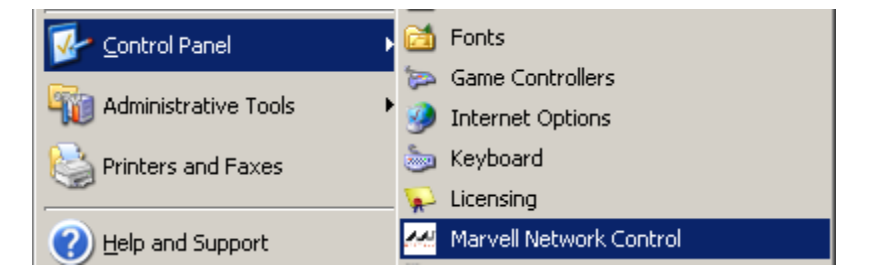

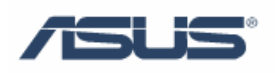

#### **1.3 Tabs Introduction**

#### 1.3.1 Adapter

The tab **Adapter** displays the network controllers available in your system with their corresponding ports. It shows the ports which have been configured as VLANs, for RLMT (Redundant Link Management Technology), and the ones which have been aggregated into a team.

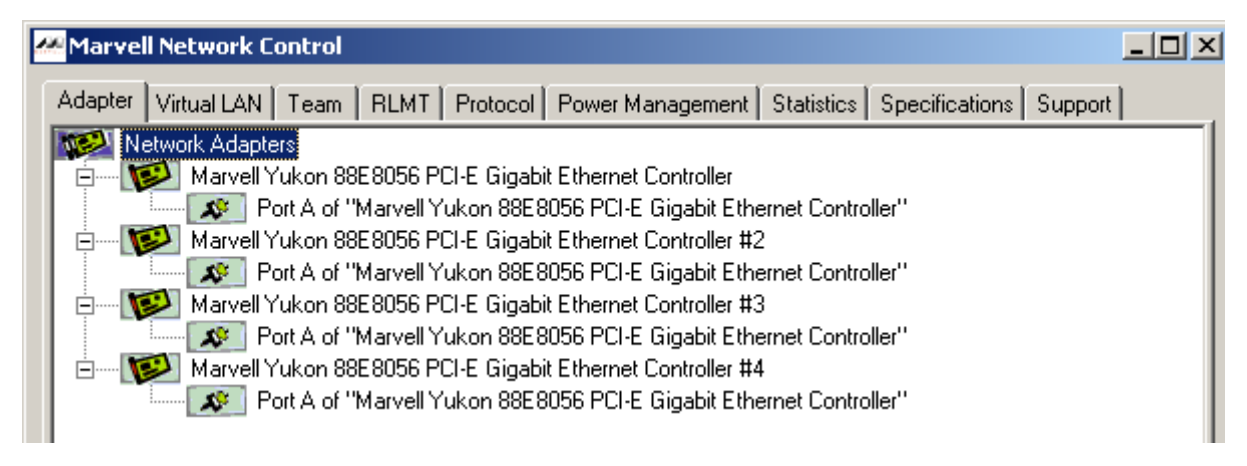

#### 1.3.2 Virtual LAN

The tab **Virtual LAN** displays all configured Virtual LANs and the corresponding ports.

| <mark>≁</mark> ∎arvell Ne | arvell Wetwork Control                                                             |      |                |          |  |  |  |  |  |
|---------------------------|------------------------------------------------------------------------------------|------|----------------|----------|--|--|--|--|--|
| Power Manag               | gement   Statis                                                                    | tics | Specifications | Support  |  |  |  |  |  |
| Adapter                   | Virtual LAN                                                                        | Team | RLMT           | Protocol |  |  |  |  |  |
| VLAN Ad<br>Availab        | Adapter Virtual LAN Team RLMT Protocol VLAN Adapters Available to be bound by VLAN |      |                |          |  |  |  |  |  |

#### 1.3.3 Team

The **Team** tab displays all links or ports which are available to be aggregated into a so-called team or have been already aggregated to form a team.

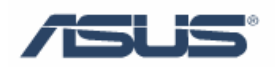

| Marvell Network C                                                                | ontrol                                       |                                              |                                                      |                                                                                  |                                          |                                                          |                |         |
|----------------------------------------------------------------------------------|----------------------------------------------|----------------------------------------------|------------------------------------------------------|----------------------------------------------------------------------------------|------------------------------------------|----------------------------------------------------------|----------------|---------|
| Adapter Virtual LAN                                                              | Team                                         | RLMT                                         | Protocol                                             | Power Manage                                                                     | ement                                    | Statistics                                               | Specifications | Support |
| Available Ports<br>Port A of<br>Port A of<br>Port A of<br>Port A of<br>Port A of | "Marvell<br>"Marvell<br>"Marvell<br>"Marvell | Yukon 81<br>Yukon 81<br>Yukon 81<br>Yukon 81 | 3E 8056 PC<br>3E 8056 PC<br>3E 8056 PC<br>3E 8056 PC | CI-E Gigabit Ethe<br>CI-E Gigabit Ethe<br>CI-E Gigabit Ethe<br>CI-E Gigabit Ethe | ernet C<br>ernet C<br>ernet C<br>ernet C | ontroller''<br>ontroller''<br>ontroller''<br>ontroller'' |                |         |

#### 1.3.4 RLMT

The **RLMT** tab gives an overview of all ports of dual port controllers, showing all RLMT ports and all non-RLMT ports.

| Marvell Network Control |                                         |        |      |      |             |         |  |  |
|-------------------------|-----------------------------------------|--------|------|------|-------------|---------|--|--|
| Power Manag             | ement                                   | Statis | tics | Spe  | cifications | Support |  |  |
| Adapter                 | Virtual LAN Team                        |        |      | RLMT | Protocol    |         |  |  |
| Adapter:<br>Non-RLM     | Adapter Virtual LAW Team LALAN Trotocol |        |      |      |             |         |  |  |

#### 1.3.5 Protocol

The tab **Protocol** shows all units a protocol can be bound to. This can be a port from a dual port controller, a Virtual LAN, an RLMT configured to a dual port controller, or a team.

| Power Management<br>Adapter Virtual |                                              | Statistics                                |                                           | Specifications                                        |                                        | Support                                |
|-------------------------------------|----------------------------------------------|-------------------------------------------|-------------------------------------------|-------------------------------------------------------|----------------------------------------|----------------------------------------|
|                                     |                                              | AN                                        | Team                                      | Team RLMT                                             |                                        | Protoco                                |
| THE TH                              |                                              |                                           |                                           |                                                       |                                        |                                        |
|                                     |                                              |                                           |                                           |                                                       |                                        |                                        |
|                                     | Port A of "                                  | Marvell Yuk                               | on 88E 8056                               | 6 PCI-E Gioabit                                       | Ethernet (                             | Controller                             |
|                                     | Port A of ''<br>Port A of ''                 | Marvell Yuk<br>Marvell Yuk                | on 88E8056<br>on 88E8056                  | 6 PCI-E Gigabit<br>6 PCI-E Gigabit                    | Ethernet (<br>Ethernet (               | Controller<br>Controller               |
|                                     | Port A of "I<br>Port A of "I<br>Port A of "I | Marvell Yuk<br>Marvell Yuk<br>Marvell Yuk | on 88E 8056<br>on 88E 8056<br>on 88E 8056 | 6 PCI-E Gigabit<br>6 PCI-E Gigabit<br>6 PCI-E Gigabit | Ethernet (<br>Ethernet (<br>Ethernet ( | Controller<br>Controller<br>Controller |

#### 1.3.6 Power Management

The tab **Power Management** shows the power states of all installed controllers.

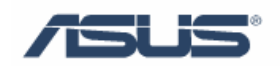

| Adapter   Virtual LAN   Tea | m   RLMT                                                  | Protocol | Power Ma | nagement Statistics Specifications Support |  |  |  |  |
|-----------------------------|-----------------------------------------------------------|----------|----------|--------------------------------------------|--|--|--|--|
|                             | "Marvell Yukon 88E8056 PCI-E Gigabit Ethernet Controller" |          |          |                                            |  |  |  |  |
| Name / Adapter              | Slot: -1                                                  |          |          |                                            |  |  |  |  |
|                             | Port A                                                    | Port A   | Port A   | Port A                                     |  |  |  |  |
| MinMagicPacketWakeUp        | State D3                                                  | State D3 | State D3 | State D3                                   |  |  |  |  |
| MinPatternWakeUp            | State D3                                                  | State D3 | State D3 | State D3                                   |  |  |  |  |
| MinLinkChangeWakeUp         | State D3                                                  | State D3 | State D3 | State D3                                   |  |  |  |  |

#### **1.3.7 Statistics**

The **statistic** tab shows dynamic statistic values for all installed Yukon® Ethernet Controllers.

|                                | "Marual  | Vukan 000 |           | Rigshit Ethernet Centreller" |
|--------------------------------|----------|-----------|-----------|------------------------------|
| Name / Adapter                 | Slot: -1 |           |           | algabit Ethemet Controller   |
|                                | Port A   | Port A    | Port A    | Port A                       |
| Generic OIDs                   |          |           |           |                              |
| XMIT OK (Packets)              | 8        | 2         | 38        | 28                           |
| RCV OK (Packets)               | 146      | 152       | 116       | 126                          |
| XMIT Error (Packets)           | 0        | 0         | 0         | C                            |
| RCV Error (Packets)            | 0        | 0         | 1         | C                            |
| RCV No Buffer (Packets)        | 0        | 0         | 0         | 0                            |
| Directed Bytes XMIT            | 0        | 0         | 0         | C                            |
| Directed Packets XMIT          | 0        | 0         | 0         | 0                            |
| Multicast Bytes XMIT           | 0        | 0         | 0         | (                            |
| Multicast Packets XMIT         | 4        | 4         | 4         | 4                            |
| Broadcast Bytes XMIT           | 0        | 0         | 0         | 0                            |
| Broadcast Packets XMIT         | 6        | 12        | 42        | 50                           |
| Directed Bytes RCV             | 0        | 0         | 0         | (                            |
| Directed Packets RCV           | 476235   | 187055984 | 187641094 | 93803795                     |
| Multicast Bytes RCV            | 0        | 0         | 0         | 0                            |
| Multicast Packets RCV          | 7        | 7         | 8         | 7                            |
| Broadcast Bytes RCV            | 0        | 0         | 0         | 0                            |
| Broadcast Packets RCV          | 139      | 145       | 109       | 119                          |
| RCV CRC Error                  | 0        | 0         | 0         | 0                            |
| XMIT Queue Length (Packets)    | 0        | 0         | 0         | 0                            |
| 802.3 OIDs                     |          |           |           |                              |
| RCV Error Alignment (Packets)  | 0        | 0         | 0         | 0                            |
| XMIT one Collision (Packets)   | 0        | 0         | 0         | (                            |
| XMIT more Collisions (Packets) | 0        | 0         | 0         | 0                            |
| XMIT Deferred Packets          | 0        | 0         | 0         | 0                            |
| XMIT max. Collisions (Packets) | 0        | 0         | 0         | 0                            |
| RCV Overrun (Packets)          | 0        | 0         | 0         | C                            |
| XMIT Underrun (Packets)        | 0        | 0         | 0         | C                            |
| XMIT Times CRS Lost            | 0        | 0         | 0         | C                            |
| XMIT Late Collisions           | 0        | 0         | 0         | C                            |

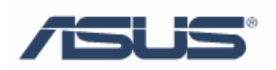

### 1.3.8 Specifications

The specifications Tab shows current parameter settings of all installed Yukon® Ethernet Controllers.

|                             |                   |                   | 13.54 .0          |                   |
|-----------------------------|-------------------|-------------------|-------------------|-------------------|
|                             | "Marvell Yukon &  | 38E8056 PCI-E GI  | gabit Ethernet Co | ntroller"         |
| Name / Adapter              | SIOC -I<br>Dort A | Dort A            | Dort A            | Dort A            |
| Generic AIDs                | FUICA             | FOILA             | FUILA             | TOILA             |
| Max Lookahead (Butes)       | 512               | 512               | 512               | 512               |
| Max, Data Size (Butes)      | 1500              | 1500              | 1500              | 1500              |
| Link Speed (MBits/s)        | 1000              | 1000              | 1000              | 1000              |
| XMIT Buffer snace (Bytes)   | 387584            | 387584            | 387584            | 387584            |
| BSV Buffer Space (Bytes)    | 485888            | 485888            | 485888            | 485888            |
| Transmit Block Size (Bytes) | 1500              | 1500              | 1500              | 1500              |
| Receive Block Size (Bytes)  | 1500              | 1500              | 1500              | 1500              |
| Current Packet Filter       | 0x0000002f        | 0x0000002f        | 0x0000002f        | 0x0000002         |
| Current Lookahead (Bytes)   | 0                 | 0                 | 0                 | (                 |
| Max. Frame Size (Bytes)     | 1514              | 1514              | 1514              | 1514              |
| MAC Options                 | Dx00000080        | 0x000008d         | Dx0000008d        | 0x0000008         |
| Media Connect Status        | Connected         | Connected         | Connected         | Connected         |
| Max. Send Packets           | 1                 | 1                 | 1                 |                   |
| Vendor Driver Version       | 0x00080041        | 0x00080041        | ⊾ 0x00080041      | 0x0008004         |
| 802.3 OIDs                  |                   |                   | 5                 |                   |
| Permanent Address           | 00.00.5a.00.04.68 | 00.00.5a.00.04.67 | 00.00.5a.00.04.69 | 00.00.5a.00.04.66 |
| Current Address             | 00.00.5a.00.04.69 | 00.00.5a.00.04.69 | 00.00.5a.00.04.69 | 00.00.5a.00.04.65 |
| Max. Addresses List Size    | 128               | 128               | 128               | 120               |
| MAC Options                 | 0x00000000        | 0x00000000        | 0x00000000        | 0x0000000         |
| Other OIDs                  |                   |                   |                   |                   |
| MDB Version                 | V1.3              | V1.3              | V1.3              | V1.3              |
| Device Type                 | 0.0               | 0.0               | 0.0               | 0.0               |
| Driver Version              | v8.65.1.3         | v8.65.1.3         | v8.65.1.3         | v8.65.1.3         |
| HW Version                  | v1.2              | v1.2              | v1.2              | v1.2              |
| Chipset                     | 0                 | 0                 | 0                 | (                 |
| Bus Type                    | 1                 | 1                 | 1                 |                   |
| Bus Speed (MHz)             | 33                | 33                | 33                | 33                |
| Bus Width (Bit)             | 32                | 32                | 32                | 32                |
| Sensors                     | 0                 | 0                 | 0                 | (                 |

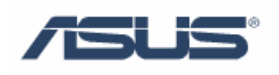

### **1.3.9 Support**

The tab **Support** provides information on how to reach the Technical Support and also lists the versions of all package components.

| Adapter   Virtual LAN<br>Power Management   Stati: | Team   RLMT<br>stics   Specificati<br>CHNICAL SUP | Protocol<br>ons Support |  |  |  |  |  |
|----------------------------------------------------|---------------------------------------------------|-------------------------|--|--|--|--|--|
| Power Management Stati                             | stics   Specificati                               | ons Support             |  |  |  |  |  |
| Internet Sites                                     | CHNICAL SUP                                       | PORT                    |  |  |  |  |  |
| Internet Sites                                     |                                                   |                         |  |  |  |  |  |
| Internet Sites                                     |                                                   |                         |  |  |  |  |  |
| http://www.movrell.com/multon/composit             |                                                   |                         |  |  |  |  |  |
|                                                    |                                                   |                         |  |  |  |  |  |
|                                                    |                                                   |                         |  |  |  |  |  |
|                                                    |                                                   |                         |  |  |  |  |  |
| ······································             | -7                                                |                         |  |  |  |  |  |
| 'ile Versions of Marvell Mod                       | ules:                                             |                         |  |  |  |  |  |
| Module                                             | Version                                           | File                    |  |  |  |  |  |
| Package Version                                    | 5.64.2.3                                          |                         |  |  |  |  |  |
| Network Control Panel Applet                       | 5.51.1.3                                          | mrvlnetcp.cpl           |  |  |  |  |  |
| Notify Object for LAGG Protocol                    | 5.42.1.3                                          | sklagg.dll              |  |  |  |  |  |
| Link Aggregation Protocol Driver                   | 2.17.1.3 built by: WinDDK                         | yk51lagg.sys            |  |  |  |  |  |
| Notify Object for VLAN Protocol                    | 2.15.1.3 built by: WinDDK                         | skvlan.dll              |  |  |  |  |  |
| Virtual LAN Intermediate Driver                    | 2.15.1.3 built by: WinDDK                         | skvlan.sys              |  |  |  |  |  |
| NDIS Miniport Driver                               | 8.65.1.3 built by: WinDDK                         | yk51x86.sys             |  |  |  |  |  |
|                                                    |                                                   |                         |  |  |  |  |  |
|                                                    |                                                   |                         |  |  |  |  |  |
|                                                    |                                                   |                         |  |  |  |  |  |
|                                                    |                                                   |                         |  |  |  |  |  |
|                                                    |                                                   |                         |  |  |  |  |  |
|                                                    |                                                   |                         |  |  |  |  |  |

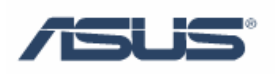

# **Chapter 2 Teaming Configuration**

### 2.1 Add Team

1. Right click in the upper from and select "Add team..." to create a team:

| 🚧 Marvell Network Control                                                                                                    |                          |                                |    |                      |                     |  |  |
|----------------------------------------------------------------------------------------------------|--------------------------|--------------------------------|----|----------------------|---------------------|--|--|
| Power Management<br>Adapter Virtual                                                                                                    | Stat<br>LAN              | istics  <br>Team               | Sp | ecifications<br>RLMT | Support<br>Protocol |  |  |
| Available Ports<br>Port A of "Marvell Yukon 88E8056 PCI-E Gigabit Ethernet Controller"<br>Port A of "Marvell Yukon 88E8056 PCI-E Gigabit Ethernet Controller"<br>Port A of "Marvell Yukon 88E8056 PCI-E Gigabit Ethernet Controller"<br>Port A of "Marvell Yukon 88E8056 PCI-E Gigabit Ethernet Controller" |                          |                                |    |                      |                     |  |  |
|                                                                                                    | Add Te<br>Renam<br>Remov | eam<br>ne Team<br>ve Team      |    |                      |                     |  |  |
|                                                                                                    | Add Po<br>Remov          | ort to Team<br>ve Port from Te | am | •                    |                     |  |  |

2. Then enter **Team name** and select **Teaming Mode**:

| En | ter Team Name                           | × |
|----|-----------------------------------------|---|
|    | Team Name: T1<br>Teaming Mode Dynamic V |   |
|    | OK Cancel                               |   |

*L*<sub>TIPS:</sub>

- **Dynamic** team uses dynamic Link Aggregation with same-speed or mixed-speed adapters.
- All **Static** team members must operate at the same speed.

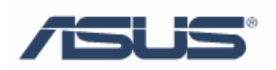

3. Right click ports on available ports, and then select Add Port to Team and *Team\_Name*:

| 🊧 Marvell Net | vork Control                |              |                         |          |              |                          |  |
|---------------|-----------------------------|--------------|-------------------------|----------|--------------|--------------------------|--|
| Power Mar     | agement                     | Statisti     | ics                     | Speci    | fications    | Support                  |  |
| Adapter       | Virtual I                   | LAN          | Team                    |          | RLMT         | Protocol                 |  |
| 💕 T1          | T1                          |              |                         |          |              |                          |  |
| T2            |                             |              |                         |          |              |                          |  |
| Available     | e Ports<br>ort Allof "Morue | ll Vulcan 00 |                         | E Giashi | Ethornot C   | Controllor <sup>11</sup> |  |
|               | ort A of "Mar               | Add Team     |                         |          | t Ethernet C | Controller"              |  |
| F             | ort A of "Mar               | Rename T     | eam                     |          | t Ethernet C | Controller"              |  |
| F             | ort A of "Mar               | Remove T     | eam                     |          | t Ethernet C | Controller''             |  |
|               |                             |              |                         |          |              |                          |  |
|               |                             | Add Davk F   |                         | <u> </u> | T1           |                          |  |
|               |                             | Add Port t   | to Team<br>tork from To | •        | T1           |                          |  |

4. Here we add all four ports to the team. Click **Apply** to activate the changes.

| Power Management       Statistics       Specifications       Support         Adapter       Virtual LAN       Team       RLMT       Protocol         Image: Port A of "Marvell Yukon 88E8056 PCI-E Gigabit Ethernet Controller"       Port A of "Marvell Yukon 88E8056 PCI-E Gigabit Ethernet Controller"         Port A of "Marvell Yukon 88E8056 PCI-E Gigabit Ethernet Controller"       Port A of "Marvell Yukon 88E8056 PCI-E Gigabit Ethernet Controller"         Port A of "Marvell Yukon 88E8056 PCI-E Gigabit Ethernet Controller"       Port A of "Marvell Yukon 88E8056 PCI-E Gigabit Ethernet Controller"         T2       Port A of "Marvell Yukon 88E8056 PCI-E Gigabit Ethernet Controller"       Port A of "Marvell Yukon 88E8056 PCI-E Gigabit Ethernet Controller"         T2       Port A of "Marvell Yukon 88E8056 PCI-E Gigabit Ethernet Controller"       Port A of "Marvell Yukon 88E8056 PCI-E Gigabit Ethernet Controller"         T2       Available Ports       Port A of "Marvell Yukon 88E8056 PCI-E Gigabit Ethernet Controller"         T2       Available Ports       Port A of "Marvell Yukon 88E8056 PCI-E Gigabit Ethernet Controller"         T4       Port A of "Marvell Yukon 88E8056 PCI-E Gigabit Ethernet Controller"       Port A of "Marvell Yukon 88E8056 PCI-E Gigabit Ethernet Controller"         T2       Port A of "Marvell Yukon 88E8056 PCI-E Gigabit Ethernet Controller"       Port A of "Marvell Yukon 88E8056 PCI-E Gigabit Ethernet Controller"         Image: Port A of "Marvell Yukon 88E8056 PCI-E Gigabit Ethernet Controller" </th <th></th> <th>control</th> <th></th> <th></th> <th></th> |                                                                                                    | control                                                                                           |                                                                              |                                                                                      |                                                      |
|----------------------------------------------------------------------------------------------------|----------------------------------------------------------------------------------------------------|---------------------------------------------------------------------------------------------------|------------------------------------------------------------------------------|--------------------------------------------------------------------------------------|------------------------------------------------------|
| Adapter       Virtual LAN       Team       RLMT       Protocol         Port A of "Marvell Yukon 88E8056 PCI-E Gigabit Ethernet Controller"       Port A of "Marvell Yukon 88E8056 PCI-E Gigabit Ethernet Controller"       Port A of "Marvell Yukon 88E8056 PCI-E Gigabit Ethernet Controller"         Port A of "Marvell Yukon 88E8056 PCI-E Gigabit Ethernet Controller"       Port A of "Marvell Yukon 88E8056 PCI-E Gigabit Ethernet Controller"         T2       Port A of "Marvell Yukon 88E8056 PCI-E Gigabit Ethernet Controller"         T2       Available Ports                                                                                                    | Power Managem                                                                                                    | ent 🗍 Stat                                                                                        | istics S                                                                     | pecifications                                                                        | Support                                              |
| Port A of ''Marvell Yukon 88E 8056 PCI-E Gigabit Ethernet Controller''         Port A of ''Marvell Yukon 88E 8056 PCI-E Gigabit Ethernet Controller''         Port A of ''Marvell Yukon 88E 8056 PCI-E Gigabit Ethernet Controller''         Port A of ''Marvell Yukon 88E 8056 PCI-E Gigabit Ethernet Controller''         Port A of ''Marvell Yukon 88E 8056 PCI-E Gigabit Ethernet Controller''         Port A of ''Marvell Yukon 88E 8056 PCI-E Gigabit Ethernet Controller''         Port A of ''Marvell Yukon 88E 8056 PCI-E Gigabit Ethernet Controller''         T1         Available Ports         F1         Parameter name       Value         P Address         Jumbo Frames       Disabled                                                                                                    | Adapter                                                                                                    | Adapter Virtual LAN                                                                               |                                                                              | RLMT                                                                                 | Protocol                                             |
| F1       Parameter name     Value       P Address     Iumbo Frames       Jumbo Frames     Disabled                                                                                                    | Port A (<br>Port A (<br>Por | of ''Marvell Yukon )<br>of ''Marvell Yukon )<br>of ''Marvell Yukon )<br>of ''Marvell Yukon )<br>s | 88E8056 PCI-E Gi<br>88E8056 PCI-E Gi<br>88E8056 PCI-E Gi<br>88E8056 PCI-E Gi | gabit Ethernet Coi<br>gabit Ethernet Coi<br>gabit Ethernet Coi<br>gabit Ethernet Coi | ntroller''<br>ntroller''<br>ntroller''<br>ntroller'' |
| Iumbo Frames Disabled                                                                                                    |                                                                                                    |                                                                                                   |                                                                              |                                                                                      |                                                      |
|                                                                                                    | T1<br>Parameter name                                                                                                    | Value                                                                                             |                                                                              |                                                                                      |                                                      |
|                                                                                                    | <b>T1</b><br>Parameter name<br>P Address<br>Jumbo Frames                                                                                                    | <b>Value</b><br>Disabled                                                                          |                                                                              |                                                                                      |                                                      |

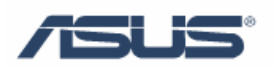

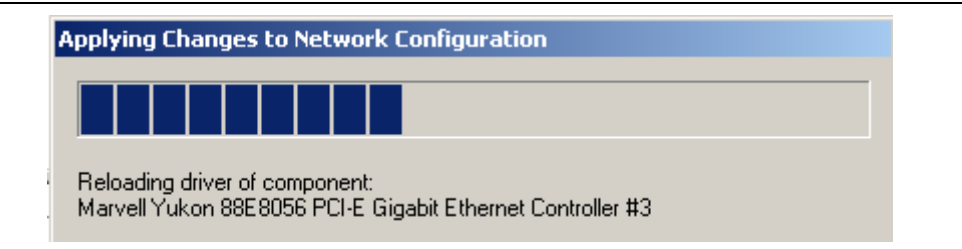

5. Then two logical network controllers will be showed in Device Management:

| 🚇 Device Manager              |  |  |  |  |  |
|-------------------------------|--|--|--|--|--|
| <u>Eile Action View H</u> elp |  |  |  |  |  |
|                               |  |  |  |  |  |
| 🗄 📹 Floppy disk controllers   |  |  |  |  |  |
| 🗄 退 Floppy disk drives        |  |  |  |  |  |
| 🗄 🖾 Human Interface Devices   |  |  |  |  |  |
| 🗄 📹 IDE ATA/ATAPI controllers |  |  |  |  |  |
| 🗄 🦥 Keyboards                 |  |  |  |  |  |
|                               |  |  |  |  |  |
| 🗄 🖳 📴 Monitors                |  |  |  |  |  |
| 🖻 🕮 Network adapters          |  |  |  |  |  |
|                               |  |  |  |  |  |
|                               |  |  |  |  |  |
|                               |  |  |  |  |  |
|                               |  |  |  |  |  |
|                               |  |  |  |  |  |
| <b></b> T2                    |  |  |  |  |  |
| 🗄 🖳 🚽 Ports (COM & LPT)       |  |  |  |  |  |

#### 2.2 Remove Team

Right-click the team you want to remove, and then select **Remove team**. Click **Apply** to activate the changes.

| ** | Marvell Netwo                                                                                   | ork Control |                                              |                                                                                                    |   |               | _ 🗆      |
|----|-------------------------------------------------------------------------------------------------|-------------|----------------------------------------------|----------------------------------------------------------------------------------------------------|---|---------------|----------|
|    | Power Manag                                                                                     | gement      | Stal                                         | tistics                                                                                                    | S | pecifications | Support  |
|    | Adapter                                                                                         | Virtual     | LAN                                          | Tea                                                                                                    | n | RLMT          | Protocol |
|    | Add Team<br>Add Team<br>Add Team<br>An Remove Team<br>Add Port to Team<br>Remove Port from Team |             | 88E 8056 F<br>88E 8056 F<br>8056 F<br>8056 F | E8056 PCI-E Gigabit Ethernet Controller''<br>E8056 PCI-E Gigabit Ethernet Controller''<br>8056 PCI-E Gigabit Ethernet Controller''<br>8056 PCI-E Gigabit Ethernet Controller'' |   |               |          |

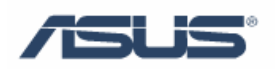

# Reference

### **Chapter 1**

Marvell Corporation: http://www.marvell.com

### **Chapter 2**

Marvell Corporation: http://www.marvell.com

# **Trademark Acknowledgement**

Marvell and Yukon are registered trademarks of Marvell Corporation. All other brand and product names may be trademarks of their respective companies.